# EcoDrive QE3760/QE5540 CE Type DA104ED Instruction manual

Part 2

QUICK-ROTAN Elektromotoren GmbH Königstraße 154 67655 Kaiserslautern, Germany Tel: +49 (0) 631 200 38 80 Fax: +49 (0) 631 200 38 62 E-mail: tech.supp@quick-rotan.com www.quick-rotan.com

English 2008-06-04

# Table of Contents Part 2

| Chp.                                                                                                    | Contents                                                                                                    | Page        |
|----------------------------------------------------------------------------------------------------|----------------------------------------------------------------------------------------------------|-------------|
| <b>7.</b><br>7.1<br>7.2<br>7.3<br>7.4                                                                                                    | Description of the EcoDrive drive system<br>QE5540 motor<br>Control unit<br>External EcoTop II control panel<br>Start-up the machine / control for the first time                                                                                                    | 7.1 - 7.4   |
| <ol> <li>8.</li> <li>8.1</li> <li>8.2</li> <li>8.3</li> <li>8.4</li> <li>8.5</li> <li>8.6</li> <li>8.7</li> <li>8.8</li> <li>8.9</li> <li>8.10</li> <li>8.11</li> <li>8.12</li> </ol> | Application<br>Speed menu<br>Heating duration in seconds menu<br>Bobbin thread counter menu<br>Curve and seam pattern menu<br>Entering soft stitches<br>Displaying the totals of the day/seam counter<br>Direct access to parameter 942 (angle of bobbin thread clamp)<br>Interrupt seam by raising clamp without variable sewing speed<br>Interrupt seam with/without raising clamp with variable sewing speed<br>Treadle switch mode<br>Using the SD card<br>Error messages (troubleshooting) | 8.1 - 8.13  |
| <b>9.</b><br>9.1<br>9.2<br>9.3<br>9.4                                                                                                    | Parameter programming<br>Programming level a<br>Programming level b<br>Programming level c<br>Resetting -RESET-                                                                                                    | 9.1 - 9.6   |
| <b>10.</b><br>10.1<br>10.2<br>10.3<br>10.4                                                                                                    | Start of operation<br>Checking the direction of rotation and the reference position of the<br>needle bar (needle position NP0)<br>Teach process for the gear ratio<br>Checking needle positions NP1/NP2<br>Checking the maximum speed                                                                                                    | 10.1 - 10.8 |

10.5 Hardware test

#### **Technical modifications reserved!**

# 7. Description of the EcoDrive drive system

The EcoDrive drive system is an electronically commutated, brushless DC motor.

The drive system comprises the following main assemblies:

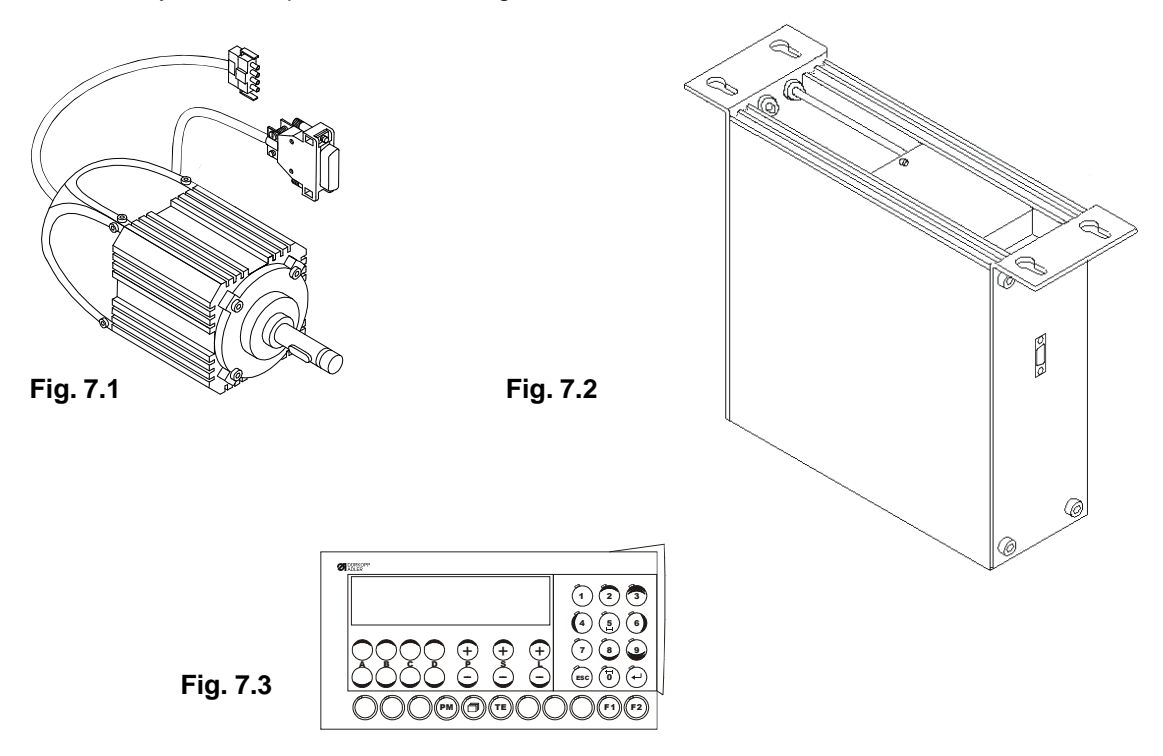

**Motor** QE5540 (Fig. 7.1) with an integrated opto-electronic angular rotation sensor for commutation and positioning.

#### Control unit (Fig. 7.2) with

- mains connection with interference suppression circuit
- electronically controlled switched mode power supply (SMPS)
- d.c. link
- motor-guided inverter
- control electronics for the motor control unit and machine-specific functions

**EcoTop II control panel** (Fig. 7.3) with card reader on the right side of the housing.

# 7.1 QE5540 motor

The motor is a synchronous motor. It has a permanent-magnet rotor, an opto-electronic commutation transmitter (rotor position sensor) that is mounted on the fan side, and a stator with three-phase winding.

The rated output of the motor (shaft output) is 550W (QE5540) in S5 mode. The rated speed of the motor is 4000 rpm (QE5540), the maximum speed is 4500 rpm.

The motor has two connection cables

- a) four-conductor with four-contact AMP special plug (X1) for connecting the stator windings to the control system
- b) six-conductor shielded with nine-contact D-sub connector (X2) for connecting the commutation transmitter to the control system.

# 7.2 DA104ED control unit

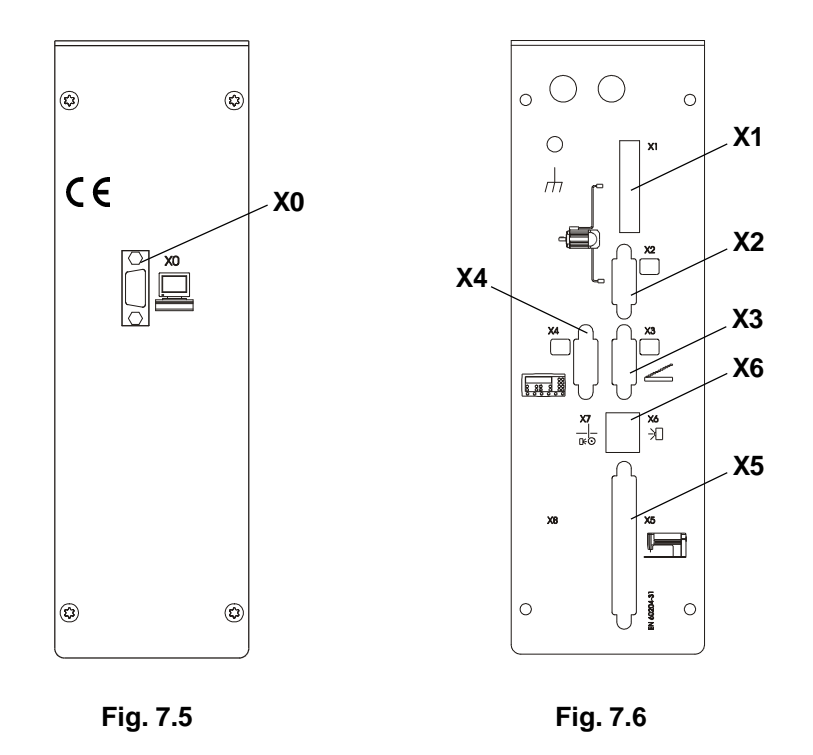

The control system casing is suspended from below and screwed to the table top with four screws which are included with delivery.

The mains connection is single-phase via the three-conductor cable exiting from the back.

#### The control unit has peripheral function controls

on the front (Fig. 7.5):

X0 9-contact D-sub socket for data transfer

on the back (Fig. 7.6):

#### the connection sockets and plugs

- X1 four-contact socket for connecting the stator windings of the motor
- X2 nine-contact D-sub socket for connecting the incremental encoder of the motor
- X3 nine-contact D-sub connector for connecting the speed control unit SCU2
- X4 nine-contact D-sub connector for connecting the PicoTop control panel
- **X5** 37-contact D-sub socket for connecting process controls (keys, switches, magnets, solenoid valves) to the machine
- **X6** six-contact Western socket for connecting a light barrier.

# 7.3 External EcoTop II control panel

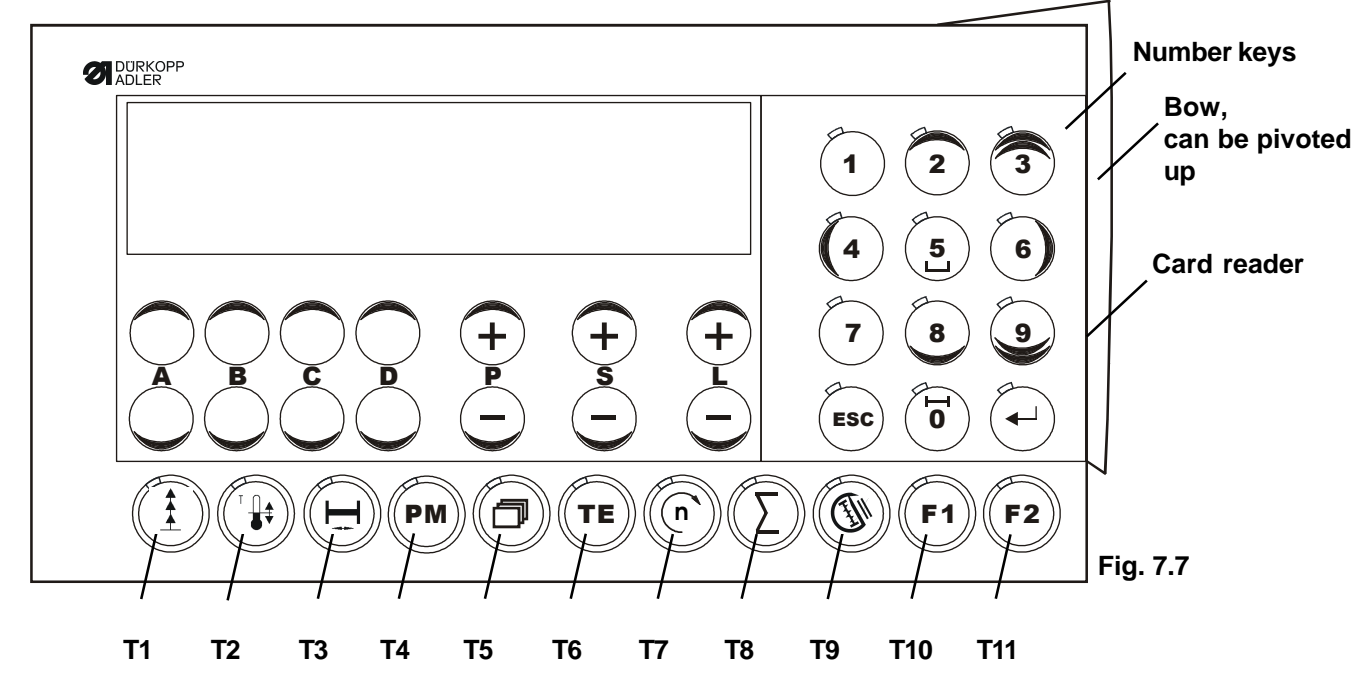

The EcoTop II control panel (Fig. 7.7) has the following components:

- a two-line display with 16-digit LCD matrix
- an integrated **card reader** for SD memory card that is located on the right-hand side under a **bow** that can be pivoted up.
- 7 setting ranges: A+/A-, B+/B-, C+/C-, D+/D-, P+/P-, S+/S-, L+/L-
- an **ESC key** to cancel entries and actions
- an enter key for confirming entries and actions
- 11 keys (T1...T11) for machine functions

#### Function of keys T1 ... T8 for machine functions

- **T1** soft start (on / off)
- **T2** preheating (t-heat), if switched on + / with key A
- T3 acknowledgement for error 8 for bobbin and seam counters
- T4 PM key seam programs on/off (operated with variable sewing speed).
- **T5** page key for changing the type of function e.g. backtack stitches, parameter values and speed.
- **T6 TE key** for switching on the "Changing set values" mode e.g. backtack stitches and parameter values.
- **T7** Speed change
- **T8** Totals of daily or seam counters
- **T9** quick access to parameter <942> for Release lower thread clamp
- T10 function key F1 for seam interruption
- **T11** function key F2, currently unallocated.

The T1 to T11 keys and the number keys each have a signal light (LED).

Each LED gives an optical response regarding the switch status of the function allocated to the respective key.

If the function is **switched on**, **the LED** lights up!

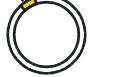

If the function is **switched off**, then the LED **is off!** 

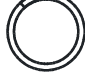

# 7.4 Start-up the machine / control for the first time

- 1) Switch on the machine.
- 2) Display on the control panel is "PULLEY"
  - The transmission ratio must be learned. Press the right pedal to lowering the clamps and start the machine with the left pedal.
  - The machine runs with reduced speed into the home position (see chap. 10.2).

3) Adjust the reference position with parameter <700>.

To adjust the parameters the provided sd-card must be inserted into the control panel (see chap. 8.11).

Therefor the level "C" must be activated (see chap. 9).

The reference position from machine class 506-3 is "needle point into needle plate". - Press shortly left pedal

- With the hand wheel from the machine in rotating direction, bring the
- needle point into the needle plate
- Press shortly left pedal
- Press TE-key to leave the programming level (see also chap. 10.1).
- Display on the control panel is: ERROR 7

Press the right pedal to lowering the clamps and start the machine with the left pedal.

The machine runs with reduced speed into the home position.

The Stop-position at seam end is:

Thread take-up lever in the "upper position" and the ejection of the bobbin must be possible.

If necessary with parameter <700> or <703> readjust the position at seam end.

4) Cam disk adjustment.

In delivery status of the control box the cam disk 9 with 84 stitches is preselected. With parameter <821> you can select the correct cam disk (see chap. 8.4).

If it is not the correct cam disk adjusted, than following procedure:

- if the inserted cam disk has 116 stitches for example (or more than 84 stitches): The machine runs with preselected speed, up to 84 stitches further with slow speed till the home position is reached.

- If the inserted cam disk has 72 stitches for example (less than 84 stitches): The machine runs with preselected speed till the home position is reached. The threads eventually will not be cutted from the burner at seam end.

# 8. Application

This EcoDrive drive system can only be operated with an external EcoTop II control panel.

#### Maximum speed

The maximum speed is set with the **EcoTop II** control panel using parameter <607>.

# 8.1 Speed menu

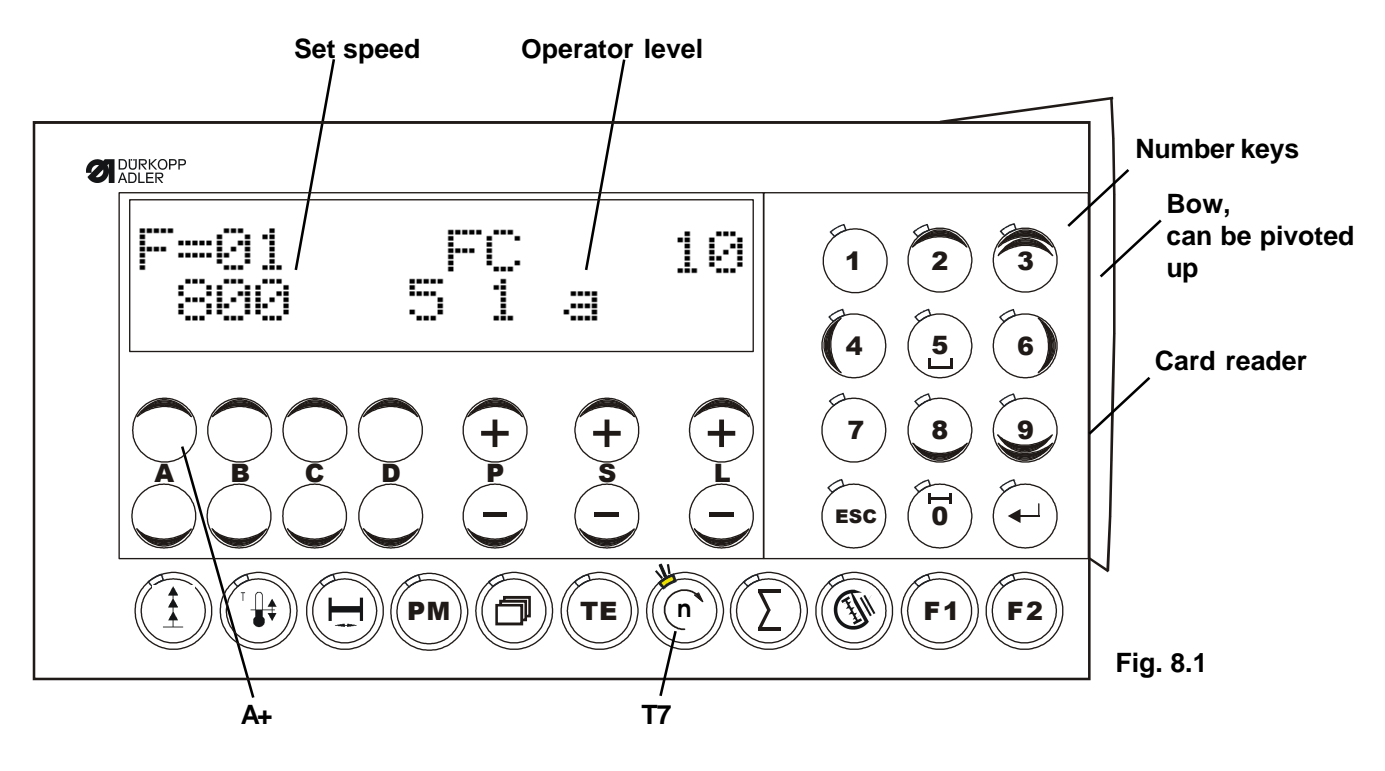

What is shown on the display (Fig. 8.1)

Speed setting is only possible when the machine is at standstill:

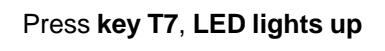

with button L + (increase)

or

button L - (decrease)

Press key T7, LED goes out.

# 8.2 Heating duration in seconds menu

With the paging function (T5) on/active, use P+ to reach the "Heating duration" menu.

What is shown on the display (Fig. 8.2)

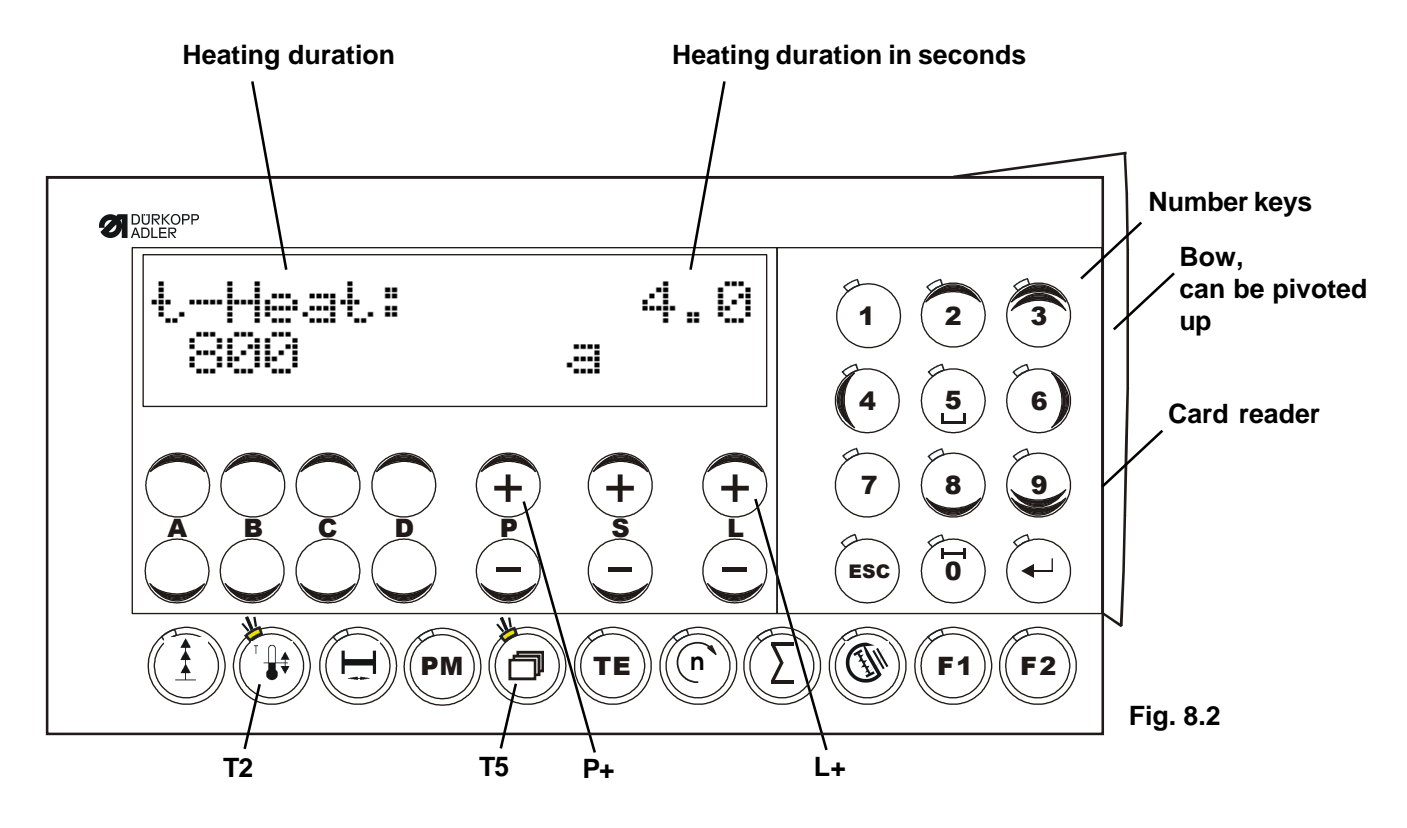

Setting the **heating duration** in seconds is only possible when the machine is at standstill:

Press key T2, LED lights up, pre-heating on

with button L + (increase)

or

button L - (decrease)

Press key T2, LED goes out, pre-heating off.

# 8.3 Bobbin thread counter menu

With the **paging** function (**T5**) on/active, use **P+** to reach the "**Bobbin thread counter**" menu.

What is shown on the display (Fig. 8.3)

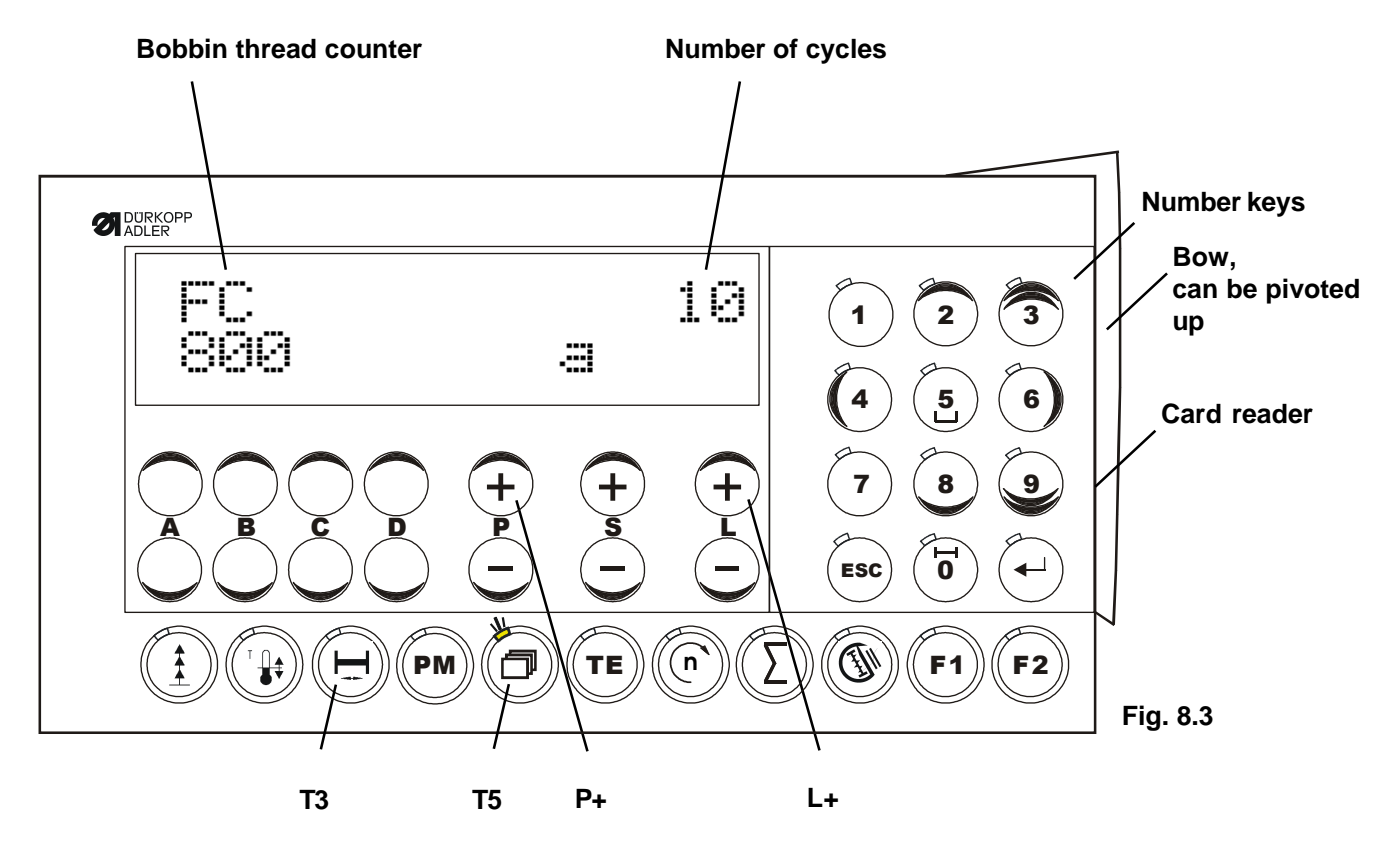

Setting the number of cycles is only possible when the machine is at standstill:

with button L + increase the number of cycles

or

button L - decrease the number of cycles

#### Note:

1) With Error 8, confirmation is made using the **T3 key** or **S3 key** (bobbin changeover) on the machine

 Bobbin changeover without Error 8: With the T3 key bobbin thread reset or close the bobbin door and use the S3 key (bobbin changeover) at the machine.

# 8.4 Curve and seam pattern menu

With the paging on/active, use P+ to reach the "Curve and seam pattern" menu.

What is shown on the display (Fig. 8.4)

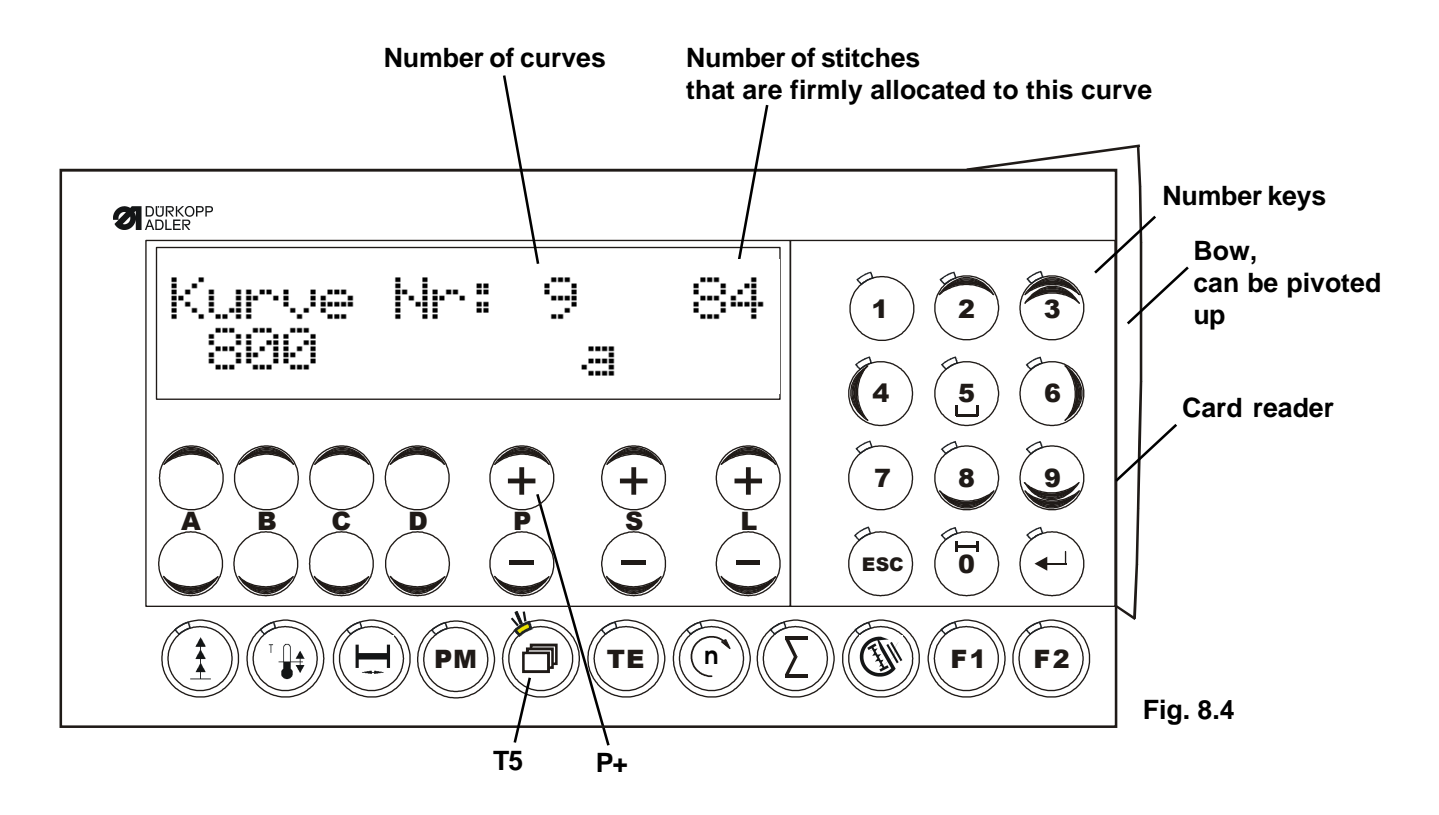

Setting the **number of curves** is only possible when the machine is at standstill.

The desired **curves** are **selected** using **parameter** <**821**>, which is located on the **parameter level** "c" (see Setting parameters **Chp. 9.3**).

Curve No. 1 to No. 12 are available.

In parameter <821> the number of stitches allocated to the curves:

1 = 14 stitches 2 = 21 stitches 3 = 24 stitches 4 = 29 stitches 5 = 36 stitches 6 = 42 stitches 7 = 58 stitches 8 = 72 stitches 9 = 84 stitches (default) 10 = 116 stitches 11 = 144 stitches 12 = 168 stitches

#### Note:

The displayed number of stitches allocated to the curve are predetermined and cannot be altered.

# 8.5 Entering soft stitches

This function is switched on by pressing the **T1 soft stitches key**; the LED for this key lights up.

What is shown on the display (Fig. 8.5)

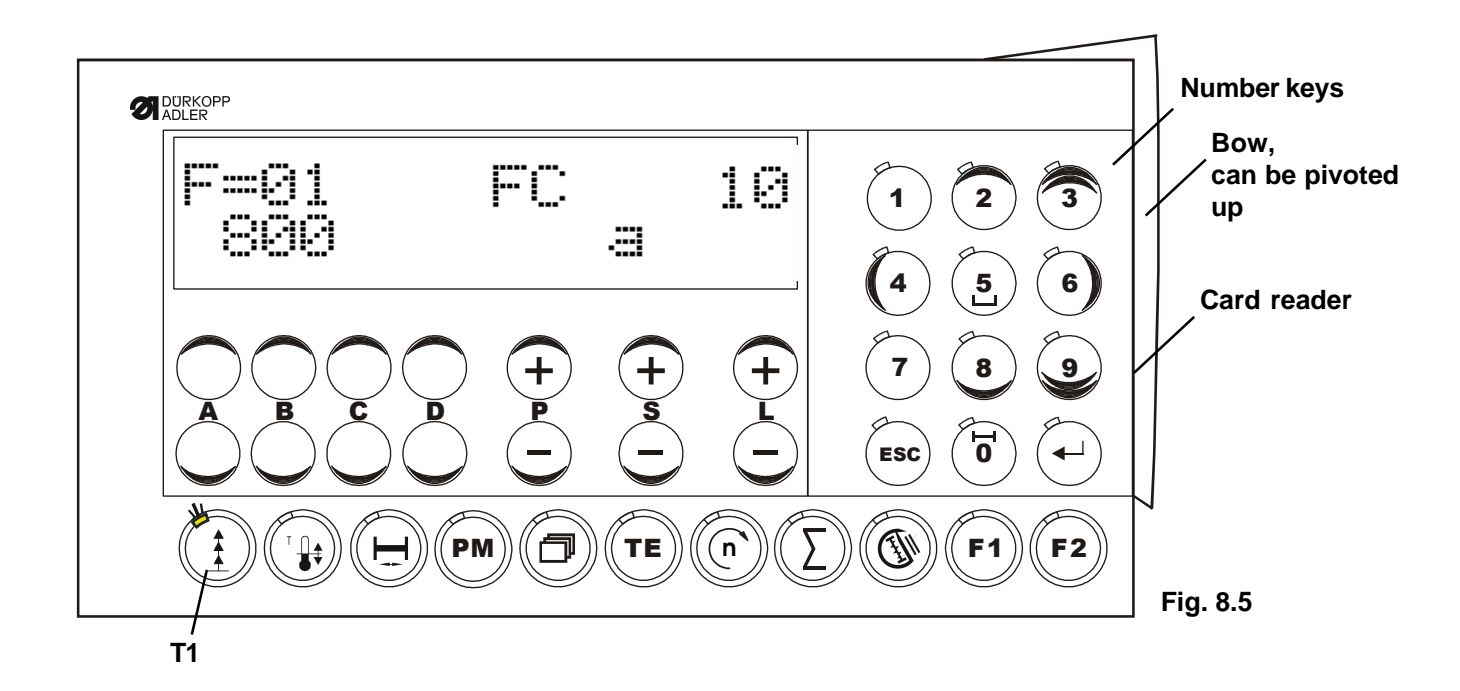

The number of soft stitches is set with parameter <116>.

This function is switched off by pressing the **T1 soft stitches** key again; the LED for this key goes out.

# 8.6 Display the totals of the daily/seam counter

This function is switched on by pressing the **T8 totals of daily/seam counters**; the LED for this key lights up.

What is shown on the display (Fig. 8.6)

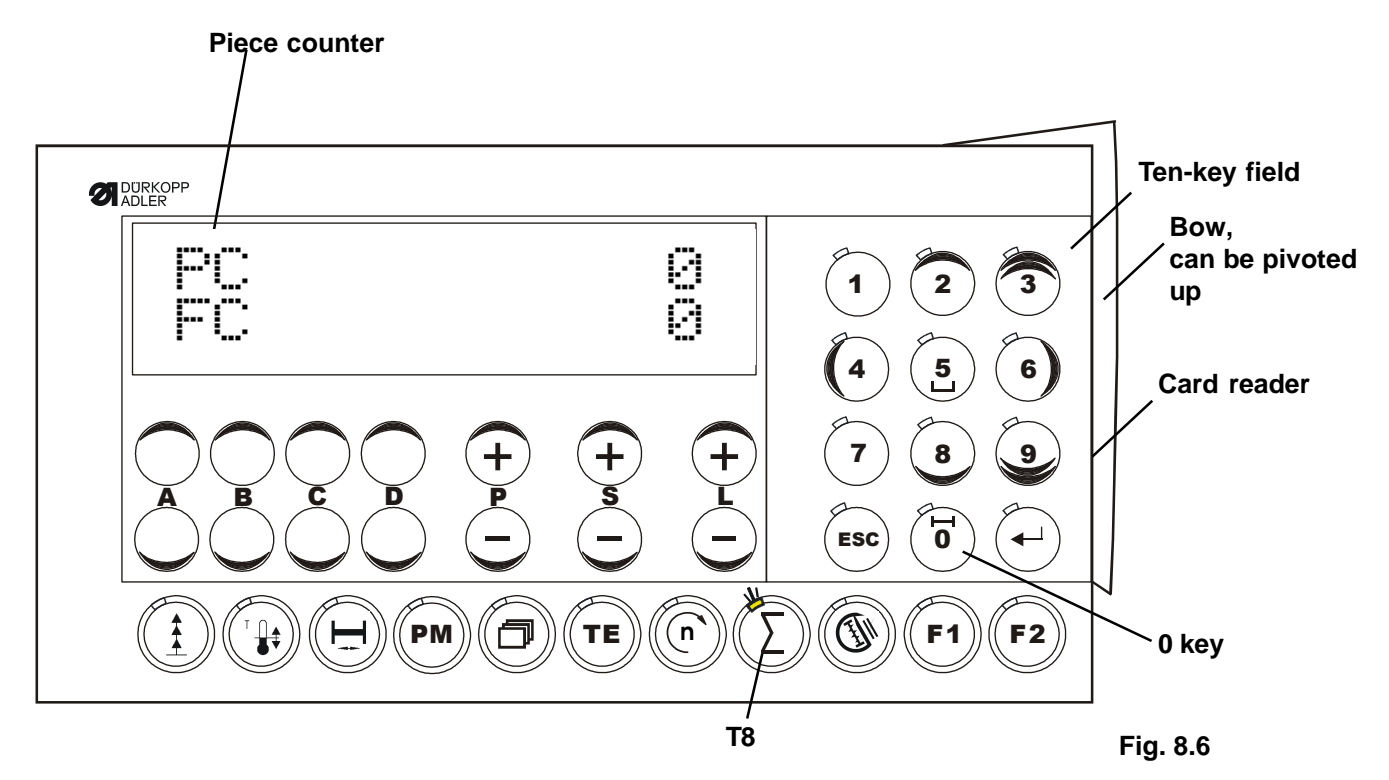

This function is switched off by pressing the **T8 total of daily/seam counter** again; the LED for this key goes out.

The daily/seam counter (PC) is reset by pressing the 0 key on the ten-key field.

# 8.7 Direct access to parameter <942> (angle of thread clamp)

This function is switched on by pressing the **T9 direct access to parameter 942 key**; the LED for this key lights up.

What is shown on the display (Fig. 8.7)

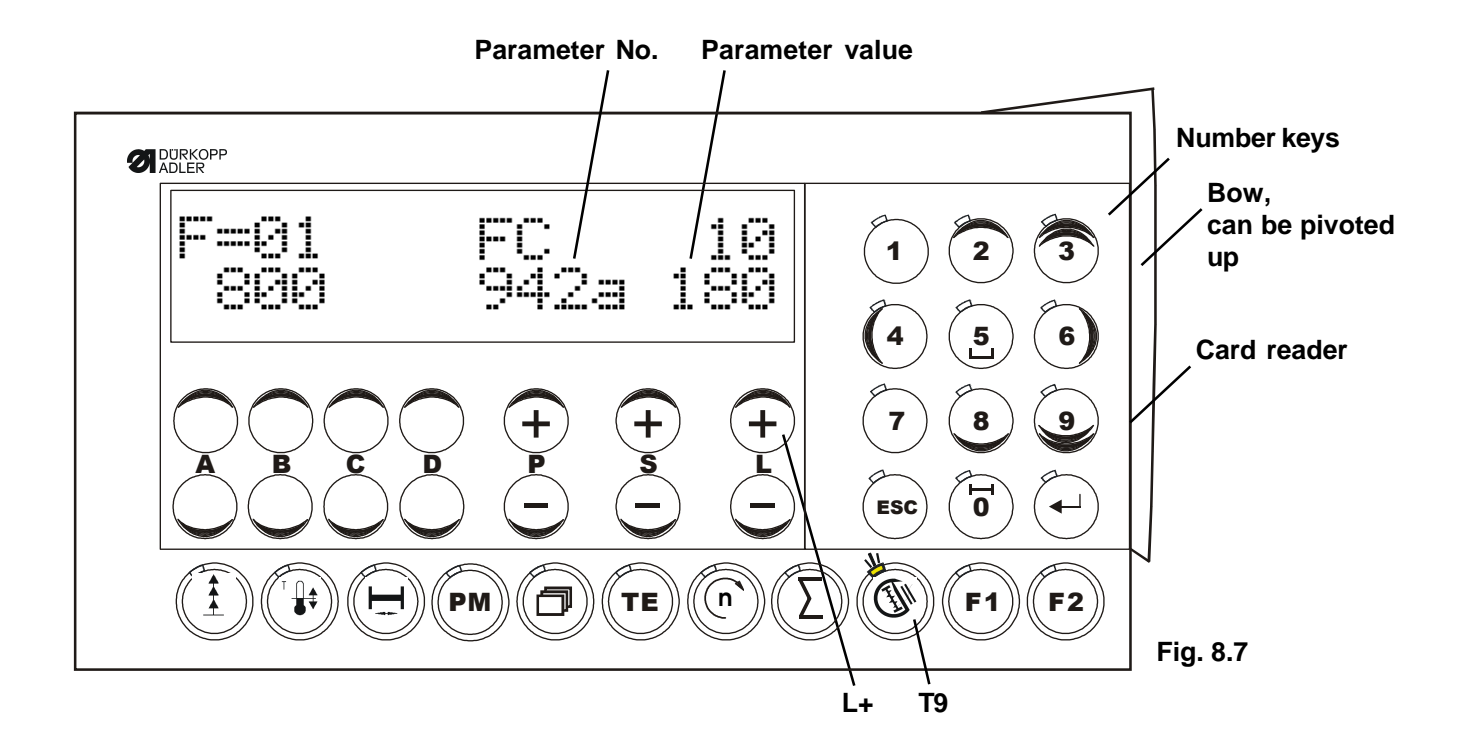

Setting parameter 942 is only possible when the machine is at standstill:

with button L + to increase the parameter value

or

button L - to decrease the parameter value

This function is switched off by pressing the **T9 direct access to parameter 942** key; the LED for this key goes out.

# 8.8 Interrupt seam by raising clamp without variable sewing speed

This function is switched on by pressing the **F1 key**; the LED for this key lights up. The stitches set with **parameter <102>** can now be sewn; this is followed by a stop and the clamp lifts according to the mode that was preset with **parameter <424>**. With the left pedal you can lower the clamps, the start will following automatically.

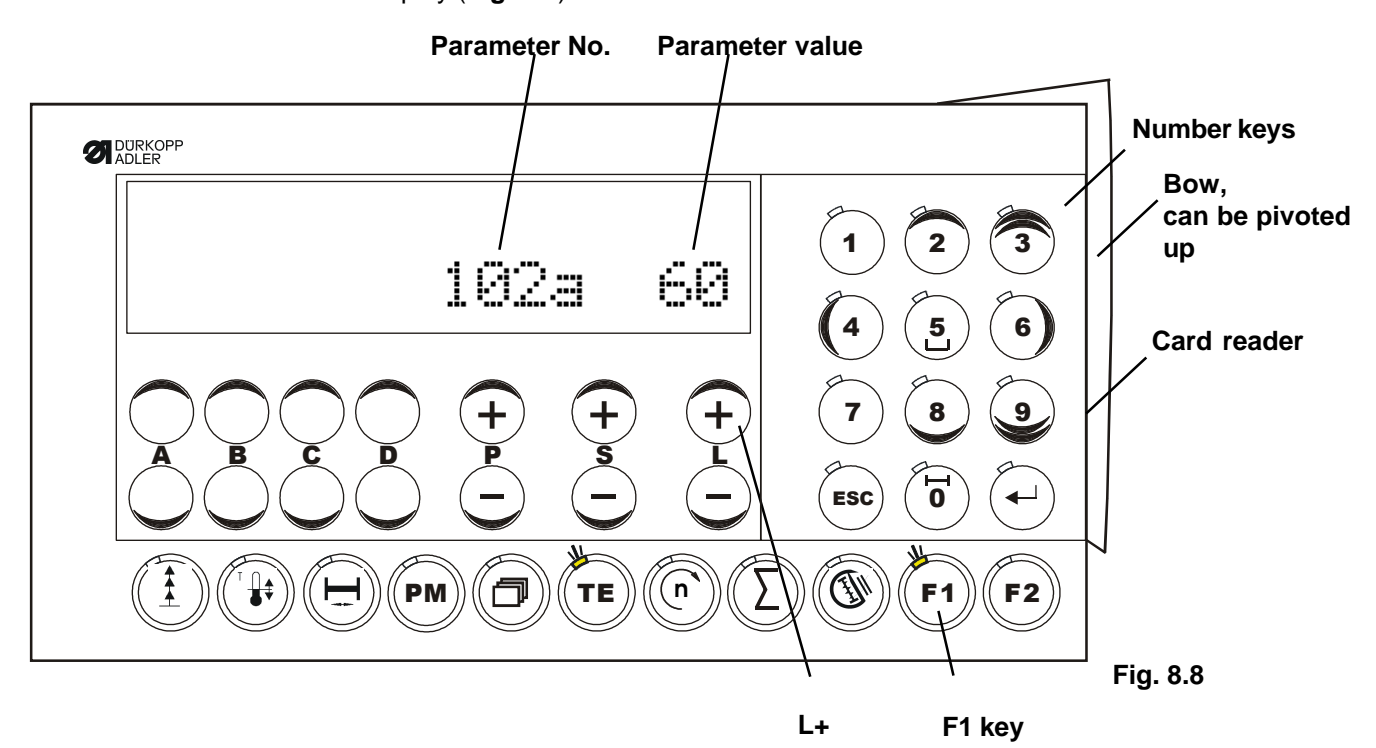

What is shown on the display (Fig. 8.8)

Press the **TE key** to set **parameter <102>**; the LED lights up. **Parameter <102>** is displayed and can be set as follows:

Parameter <102> can only be set when the machine is at standstill:

With button L + to increase the stitches (parameter value)

or

button L - to decrease the stitches (parameter value)

The "type of clamp lifting" can be set with parameter <424>,

1 = clamp left and right
2 = clamp left
3 = clamp right
4 = no clamp

See also Chp. 11.4, Parameter list, in section 3 of the operating manual.

To end parameter entry, press the **TE key** again; the LED goes out.

This function is switched off by pressing the F1 key again; the LED for this key goes out.

# 8.9 Interrupt seam with/without raising clamp with variable sewing speed

This function is switched on by pressing the **PM key**; the LED for this key lights up. The display shows the **sewing speed**, the **number of sections**, the **selected sewing program** and the **current section**.

Teach in mode is started by then pressing the TE key.

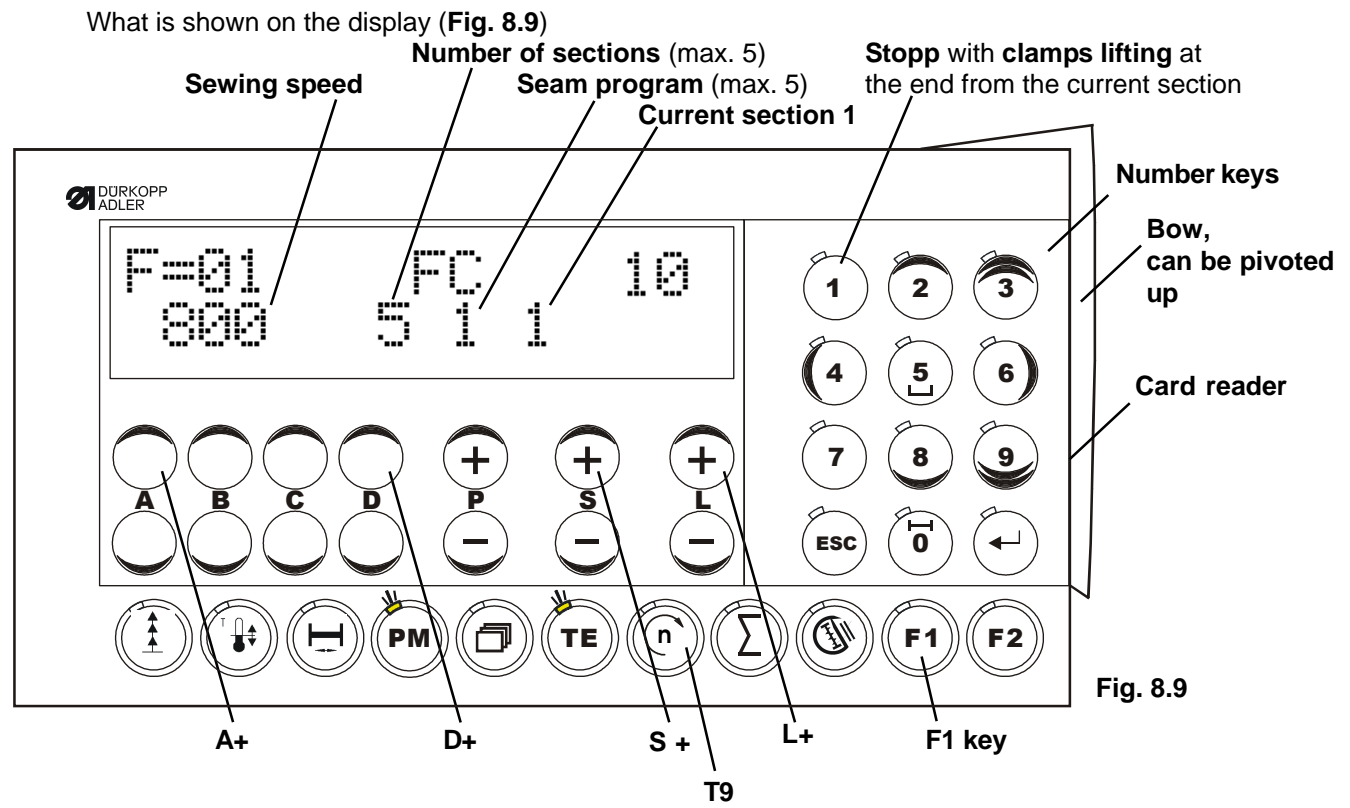

#### Procedure:

Press the PM key,

the display then shows the **sewing speed**, the **number of sections**, the **selected seam program** and the **current section**.

Press the **TE key** to start **teach in mode**; the LED for the **TE key** flashes!

Select the number of sections (1 - 5 possible) using the D+ / D- key (only possible in teach in mode).

The program is selected using the keys P+ / P- (this is possible in PM, sewing and teach in mode).

#### Sewing start

After lowering the clamp, hold the start treadle,

the machine runs at low speed.

On reaching the set stitch number for the section, release the treadle; the machine positions.

Switch to the next seam segment (section) using the **S+ key**; repeat the process for this seam section. When home position is reached, the **teach in mode** is finished; the LED for the **TE key** goes out. If necessary, the number of seam sections is corrected.

Because of the heating calculation, the entire clamp range must be sewn.

The heating is switched off during **teach in mode**.

#### Speeds

Activate speed mode by pressing the **T9 key** (LED lights up). Select the section range with the **S+** / **S- key**. Change the speed valid for this section using the **L+** / **L- key**.

#### Lift clamp

At the end of the section, the lift clamp function can be activated as under parameter <424>using the **1 key** (in the ten-key field).

Lowering the clamps with the left pedal, the machine will starting automatically.

This function is switched off by pressing the **PM key** again; the LED for this key goes out.

# 8.10 Treadle switch mode

# The treadle switch mode can be selected with parameter 423. Treadle switch mode 1 is set on delivery.

#### Mode 1

Both clamps are lowered together after pressing the right-hand treadle switch once. Both clamps are raised again by pressing the right-hand treadle switch again. When the clamps are lowered, the sewing process is started by pressing the left-hand treadle switch.

#### Mode 2

The left-hand clamp is lowered by pressing the left-hand treadle switch.

The right-hand clamp is lowered by pressing the right-hand treadle switch.

Only when one clamp half is lowered can it be raised again by pressing the corresponding treadle switch. When both clamps are lowered, the sewing process is started by pressing the left-hand treadle switch.

#### Mode 3

The left-hand clamp is lowered by pressing the right-hand treadle switch. The right-hand clamp is lowered by pressing the right-hand treadle switch again. Both clamps are raised by pressing the right-hand treadle switch again.

When both clamps are lowered the sewing process is started by pressing the left-hand treadle switch.

# 8.11 Using the SD card

**Note:** All keys are **locked without** the SD card!

Exception: the T3 key (delete Error 8 bobbin counter) and T5 key (paging) remain active!

For this reason, before switching on the machine, the SD card must be inserted in the SD card slot on the control panel.

Precondition: The correct string (DA104ED.104) must be saved on the SD card.

#### Inserting the SD card:

Pivot the bow (Fig. 8.11) on the lower edge (see arrow) up.

This makes the SD card slot on the right accessible.

With the label on the SD card pointing forwards, carefully push the card into the SD card slot until the SD card noticeably clicks into place.

All keys are released again once the machine is switched on. Access, e.g. to the parameters on the parameter level, is possible again.

#### Removing the SD card:

Pivot the bow (Fig. 8.11) on the lower edge (see arrow) up.

This makes the SD card slot on the right accessible.

Carefully press the SD card in a bit and release again.

The SD card is now unlocked and can be removed.

After switch on the machine without an SD card, all keys are locked,

exception: the T3 key and T5 key, for example: programing from the parameters is not possible!

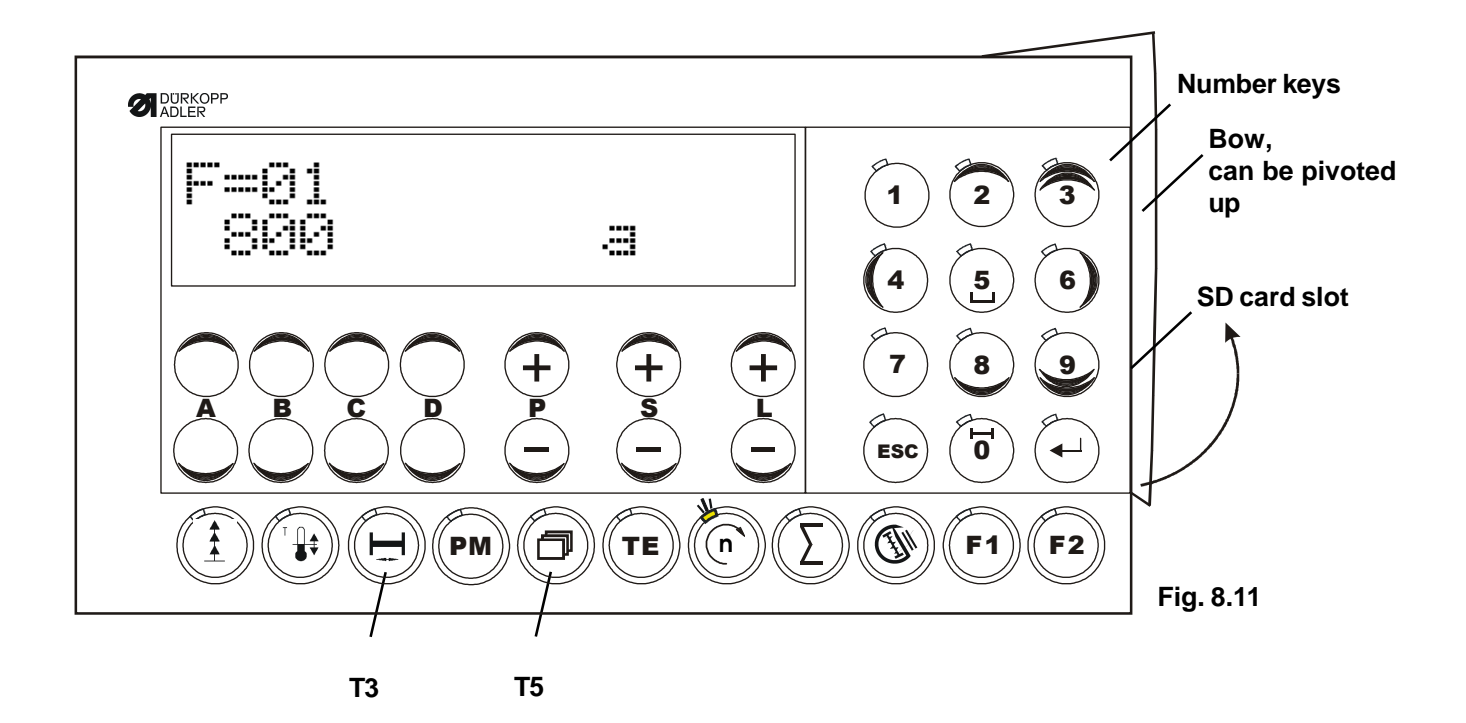

# 8.12 Error messages (troubleshooting)

The drive control system carries out cyclical checks of its own functional capacity and the functional capacity of the entire drive system.

Malfunctions are shown via the external control panel display, e.g..:

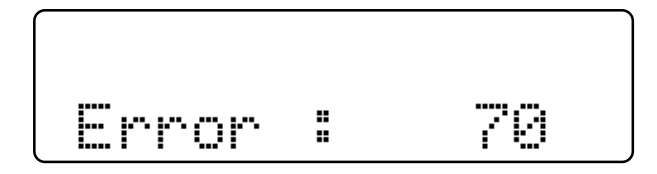

# Summary of error numbers:

| Error No. | Cause                                                                         | Remedy                                                                                                    |
|-----------|-------------------------------------------------------------------------------|----------------------------------------------------------------------------------------------------|
| 1         | Treadle not at rest                                                           | Check the treadle                                                                                                    |
| 6         | Clamp error reversible                                                        | Check air pressure, clamp limit switch and check treadle switch                                                                                          |
| 7         | Home position error                                                           | Check limit switch on cam                                                                                                    |
| 8         | Bobbin error                                                                  | Reset bobbin counter                                                                                                    |
| 9         | Starting lock-out                                                             | Check limit switches on bobbin door, top cover and stop button                                                                                           |
| 10        | Wrong machine class                                                           | Check setting parameter <799> machine class                                                                                                    |
| 12        | Section sensor                                                                | Check section sensor                                                                                                    |
| 17        | Bobbin thread monitor                                                         | Check light barrier and if necessary clean, see also Dürkopp Adler manual                                                                                |
| 62        | Short circuit on 24V (32V) direct voltage                                     | e Find and resolve short circuit.<br>Switch drive system off and on again                                                                                |
| 63        | Overload on 24V (32V) direct voltage,<br>I > 4A.                              | Switch drive system off and on again<br>Find consumer (magnet) that has<br>caused the error. Reduce mark-space ratio of<br>the magnet or replace magnet. |
| 64        | Mains voltage too low<br>(U < 150V)                                           | Have mains voltage checked.                                                                                                    |
| 65        | Power electronics after switching on the mains switch not ready for operation | Switch drive system off and on again;<br>if error remains, then replace the control system.                                                              |

| Error No. | Cause                                                                                                    | Remedy                                               |
|-----------|----------------------------------------------------------------------------------------------------|------------------------------------------------------|
|           |                                                                                                    |                                                      |
| 66        | Ground fault; motor or motor supply line has a protective earth short.                                                                                                    | Replace motor.                                       |
| 68        | Power electronics shut-down<br>during operation because:<br>a) Overcurrent or short circuit in motor<br>b) Overvoltage, mains voltage > 300V<br>Motor overloaded when braking<br>c) Undervoltage | Remove cause                                         |
| 69        | No increments                                                                                                    | Replace motor and/or position sensor or control unit |
| 70        | Machine blocked, no increment<br>from actual-value transmitter at maximum<br>motor current.                                                                                                    | Check machine for sluggishness or see Error 70       |
| 71        | Actual-value transmitter not plugged in                                                                                                    | Plug in actual-value transmitter                     |
| 74        | No external SYMA                                                                                                    | Remove cause / PD3 missing                           |
| 88        | RAM defective                                                                                                    | Replace control unit                                 |
| 173       | Start-up error                                                                                                    | Remove cause                                         |

# 9. Parameter programming

# 9.1 Programming level A (operator level)

At this level, the control parameters are programmed that have a direct effect on the sewing process.

These are the parameters for the following functions:

- Soft start stitches speed parameter <117>

# a) Switching programming level "a" on

Mains switch on, Drive system has not started

An "a" appears on the display

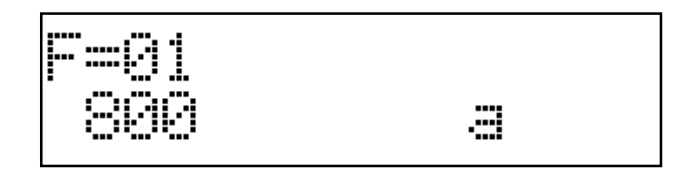

#### Press the T/E key

Response:

T/E key lights up, the right-hand area of the display shows the first parameter belonging to programming level **"a**" (parameter number and parameter value) Sewing is not possible

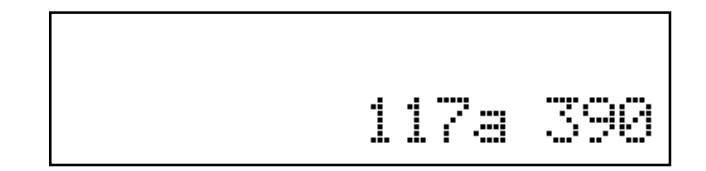

#### - Programming

The parameter number is set with keys P+ or P- (hundreds in the parameter number) and keys S+ or S- (tens and ones of the parameter number). The parameter value is programmed with keys L+ or L-.

# b) Switching programming level "a" off

Press the T/E key

Response: The T/E key goes dark, the starting display appears again. Sewing is possible.

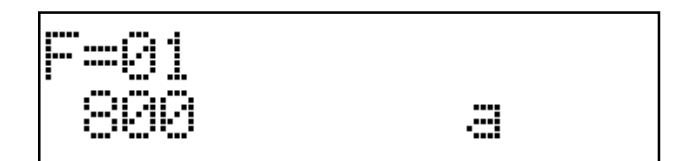

# 9.2 Programming level "b" (mechanic level)

The control parameters which have to be altered or adjusted only exceptionally rarely or only for commissioning the drive system are programmed at this level.

# a) Preparing to switch on programming level "b"

Turn off mains switch Keep P/M and T/E keys pressed and Switch on mains switch Release keys

Response: The letter "**b**"appears in the display Sewing is possible

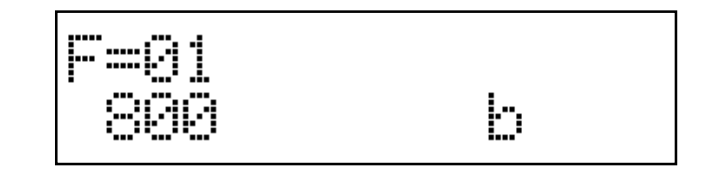

# b) Switching programming level "b" on

Press the T/E key (the LED lights up)

Response:

The right side of the display shows a parameter number (105 the first time, otherwise the last number that was activated) and the associated value. Sewing is not possible.

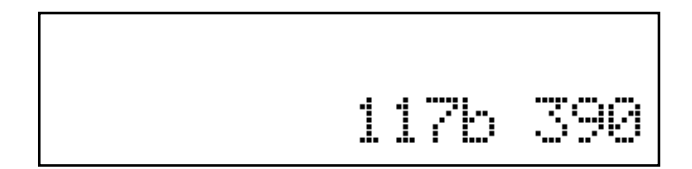

Changing the parameter numbers:

Hundreds of the parameter number using the keys P+ or P-Tens and ones of the parameter number using keys S+ or S-

Changing the parameter value: using keys L+ or L-

# c) Switching programming level "b" off

Press the T/E key (the LED goes off)

Response:

The parameter display disappears and the starting display appears again Sewing is possible.

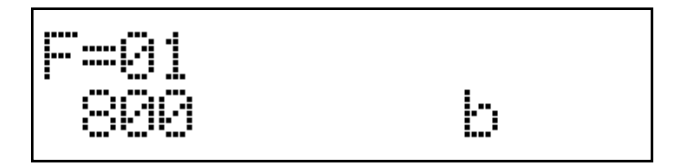

# 9.3 Programming level "c" (special level)

#### Attention!

The control parameters that only have to have their values changed in exceptional cases are stored at this level. This parameter may therefore only be corrected following consultation with the manufacturer.

#### Switching programming level "c" on

- a) Switch on programming level "b" (see 9.2)
- b) Call up parameters 798
- c) Activate parameter value <798> = 1
- d) Switch off mains switch, wait > 2 s
- e) Switch on mains switch again

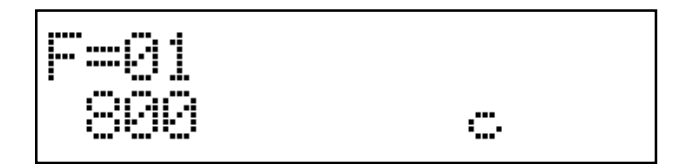

f) Press the T/E key (the LED lights up)

#### Response:

The right side of the display shows the first parameter of programming level C. The letter  $,c^{*}$  appears on the display.

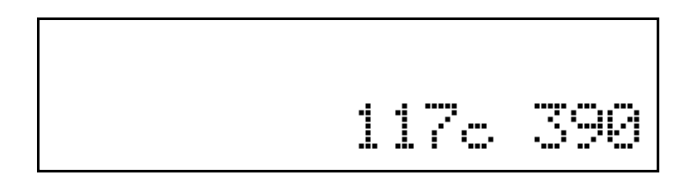

Other parameter numbers are called up and the parameter values are corrected in a similar way to that described for programming levels **"a**" and **"b**".

## Switching programming level "c" off

- Press the T/E key (the LED goes out)
- Switch off mains switch.

# 9.4 Resetting (-RESET-)

### a) Resetting the parameter values (MASTER-RESET1)

All parameter values which have been altered from their status on delivery (standard value) will be reset by this procedure to their standard value again.

Exceptions: Parameters 700, 799, 800 and some other parameters in the parameter list (section 3) marked with a **\*** remain unaltered! The values programmed by the user for these parameters remain the same even after carrying out a -reset-.

-RESET- procedure:

- Switch off mains switch
- Press keys P+ and L+ simultaneously and hold pressed
- Switch on mains switch
- Hold the two keys pressed until "RESET Y N" appears on the display, then release the keys.

Response: What appears on the display

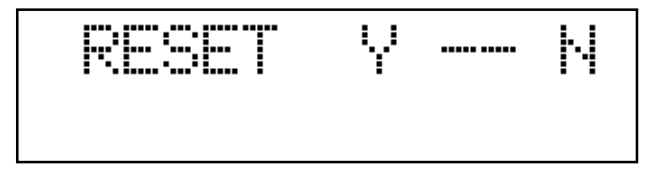

Now the reset function (-RESET-) can be carried out. The P+ key is located beneath the Y (yes) display. -RESET- is started by pressing the P+ key. -RESET- is cancelled by pressing the L+ key!

After starting the -RESET- by pressing the P+ key, the following appears briefly on the display:

| RESET  | ¥      | Ы |
|--------|--------|---|
| MASTER | -RESET | 1 |

The the display shows the switch-on display for approx. 2 s, for example:

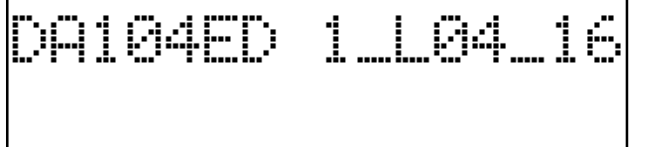

Then the display corresponding to the switched-on work mode, e.g.:

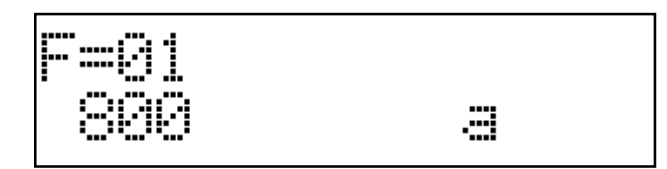

# b) Resetting the sewing programs (MASTER-RESET 2)

The procedure for **RESETTING** the sewing programs is the same as under a).

In order to reset the sewing program data to the starting values, first press the **T1** key and hold pressed, now press the **P+** key.

After RESET, the following appears briefly on the display:

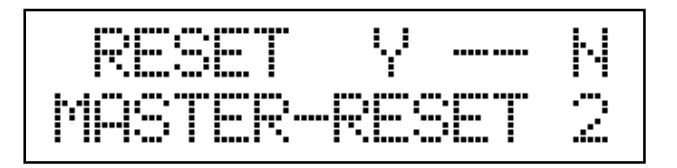

#### c) Resetting the parameter values and the sewing programs (MASTER-RESET 3)

The procedure for **RESETTING** the **parameter values including the sewing program data** is exactly the same as described under **a**) and **b**).

In order to reset the parameter data and the sewing programs to the starting values, first press the **T3** key and hold pressed, now press the **P+** key.

After RESET, the following appears briefly on the display:

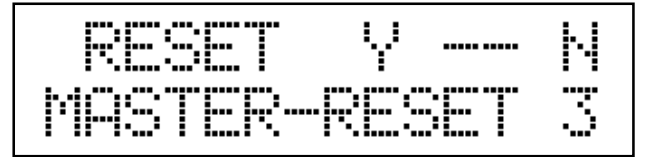

## d) Resetting all variables to defined values (COLDSTART)

The procedure of **RESETTING** for the **COLDSTART** is exactly the same as described under **a**), **b**) and **b**).

To execute a **COLDSTART**, first press the **5 number key** and hold pressed, now press the **P+** key.

After RESET, the following appears briefly on the display:

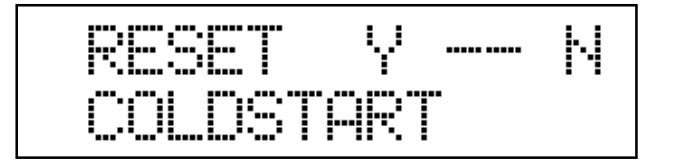

# 10. Commissioning

If the **EcoDrive** has been stored at temperatures <+5°C, it must be brought up to an operating temperature between +5°C to +45°C before commissioning. There must be absolutely no moisture!

Before you can work with the machine, carry out the following:

- a) Check the direction of rotation and the reference position of the needle bar
- b) Check the needle positions
- c) Check the maximum speed
- d) If necessary, carry out the gear ratio teach process (see Chp.10.2).

# 10.1 Checking the direction of rotation and the reference position of the needle bar (needle position NP0)

- a) Switch on programming level "b" (mechanic level) (see Chp. 9.2. Programming level "b").
- b) Call up parameter 700
- c) Press treadle forwards Response: Machine starts up and positions to a non-specified position
- d) Is the direction of rotation correct? If yes, carry out the zero point adjustment, continue with e) If no, then set parameter number 800 and switch on value <800> (\*0  $\rightarrow$  \*1
- or \*1 → \*0), then continue with b)
  e) Turn the handwheel on the machine in the direction of movement until the needle point (approaching from above) reaches the level of the needle plate (= reference position).
- f) Press treadle forwards
  - Response: Machine makes one revolution and positions to the same position as was previously set by hand.
- g) Set new parameter number or switch off programming level "**b**"; parameter value <700> is saved, the zero point adjustment is concluded.

Correct assembly of the timing belt (see Chp. 6.2 in Section 1) will mean that the zero position (reference position) of the machine shaft will match the zero position of the motor's incremental encoder.

This ensures optimum running behaviour of the motor!

# 10.2 Teach process for the gear ratio

This is required if the motor drives the machine via a V belt, or when there is an increase or reduction in ratio of motor to machine (unequal 1:1). Hardware prerequisite: Y-adapter, synchroniser PD3 or another sensor, that delivers precisely one

impulse per revolution. After switching on for the first time or after a master reset, the control unit recognises the connected Y-adapter.

"PULLEY" is shown in the upper line of the display. The teach phase is introduced by pressing the treadle forwards. The drive system runs at low speed until the teach phase is concluded. This process **cannot** be interrupted!

"PULLEY" is deleted from the display.

Teaching in the angle adjustment program: The teach process is repeated when setting the logical zero marks (parameter <700>). There is no separate display shown.

Error message: If no signal is recognised from an external sensor after sewing start and a wait period, "ERROR 74" is displayed; the drive system stops without position. Remedy: Check the external sensor, replace if necessary.

# 10.3 Checking needle positions NP1/NP2

NP1 - needle down (<702>) NP2 - thread lever up (<703>)

- a) Switch on programming level "b" (mechanic level) (see Chp. 9.2 "Programming level "b")
- b) Call up parameter 702
- c) Press treadle forwards Response: Machine starts up and positions according to <702>
- d) Is the needle position correct?
   If yes, then continue with g)
   If no, then correct position by :
   Turning the handwheel or
   using keys L+ or DL- on the EcoTop II
- e) Press treadle forwards Response: Machine makes one revolution and positions to the same position.
- f) Position can be corrected again. If no further correction is required, then continue with g).
- g) The last value set <702> is saved by calling up a new parameter number, e.g. 703.
- h) Proceed in the same way with parameter 703 as described above for parameter 702.
- i) Switch off programming level "b". (See Chp. 9.2 Programming level "b")

# 10.4 Checking the maximum speed

- a) Switch on programming level B (see Chapter 9.2 Programming level "b")
- b) Call up parameter number 607
- c) Check parameter value <607> and if necessary correct using keys L+ and L– on the EcoTop II
- d) Switch off programming level "**b**" (see Chapter 9.2 Programming level "**b**")

# 10.5 Hardware test

The **hardware test** is a test program that makes it possible with the aid of the **EcoTop II** control panel to check different drive components (of the control unit) and the machine installation.

#### Switching on the "Hardware test" or "HW TEST" test program

- a) Switch on programming level "b" and call up parameter <798>
- b) Activate <798> = 1
- c) Switch off mains switch
- d) Turn mains switch back on again after approx. 2 sec.
- e) Programming level "c" is active, call up parameter <797>
- f) Activate <797> = 1

Response: "HARDWARE-TEST" or "HW-TEST" appears for approx. 2 s on the display

EcoTop II display:

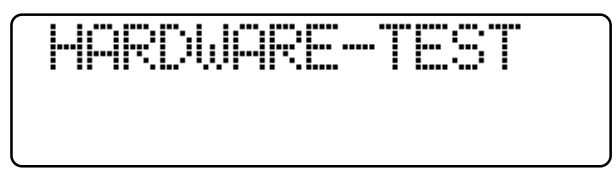

Then the display shows the first test block: Inputs All keys on the **EcoTop II** that have LEDs light up.

The test blocks are called up (moving from test block to test block):

using the A+ and A- keys with the EcoTop II control panel

#### Summary of test blocks

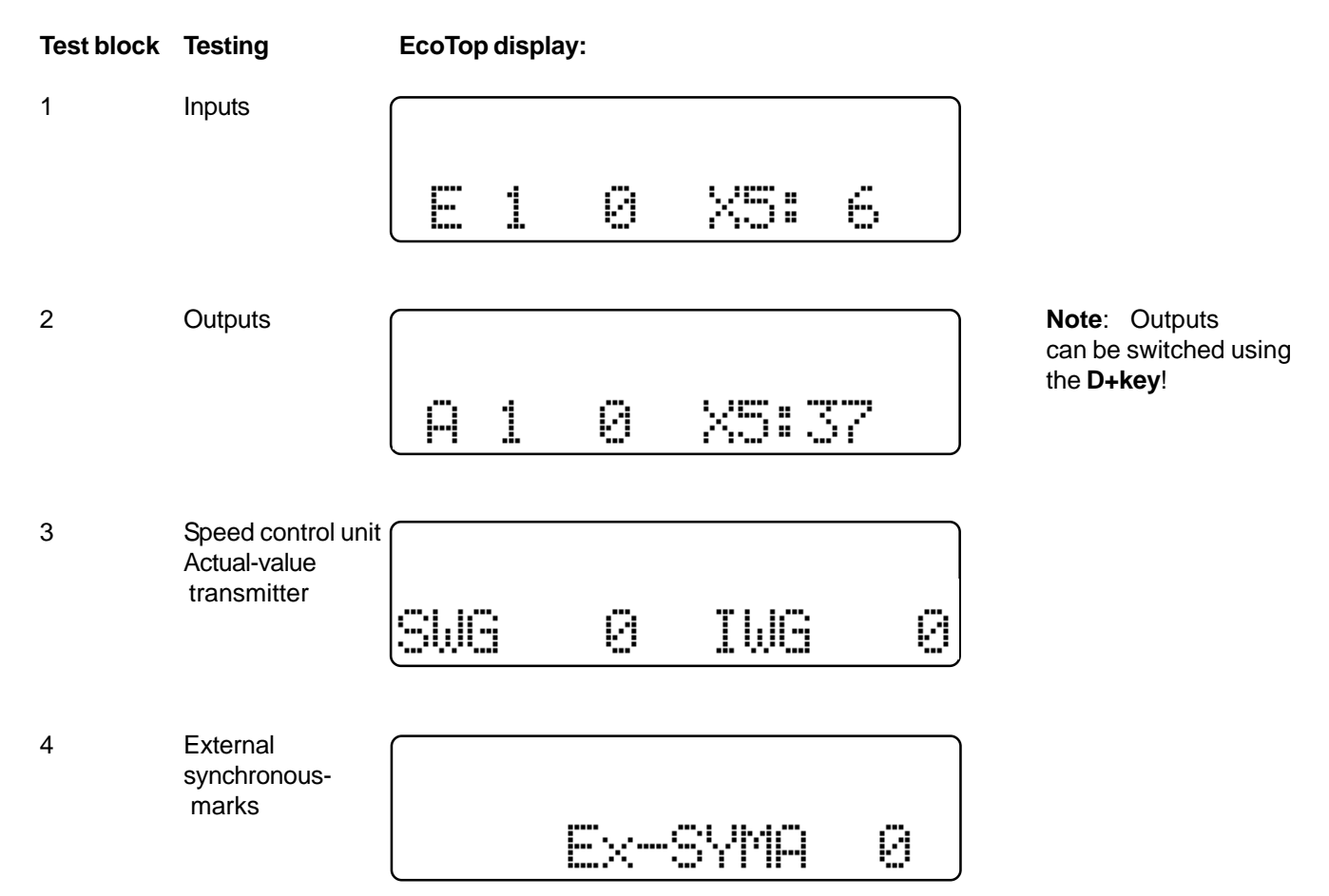

5 Hardware vers. and software status

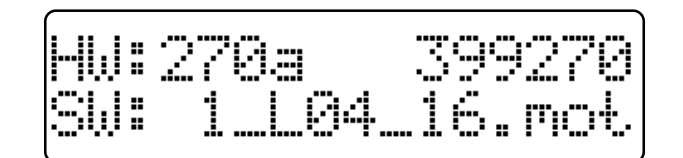

6 1burner test (start burner test)

1Brenner-Test

Press D+ key

#### 7 **2burner test** = lower clamp

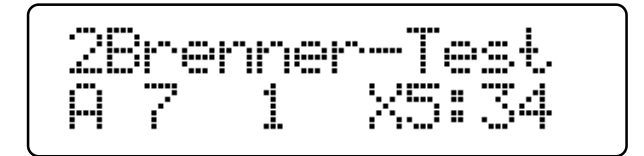

Press D+ key

8 **3burner test** = lower burner

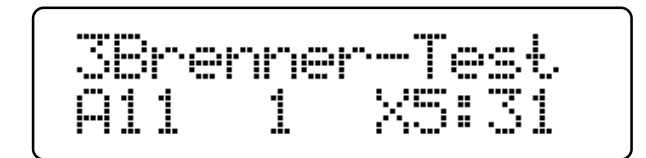

Press D+ key

9 4burner test = switch on thread deflector

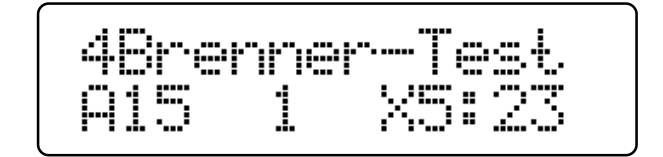

Press D+ key

#### **10 5burner test** = burner forward

|      |     | :      |  |
|------|-----|--------|--|
| odre | rre | r-iest |  |
| A12  | 1   | X5:24  |  |

Press C+ key, turn heating on for 2 sec. (only possible in 5burner test mode!)

#### **11 6burner test** = turn off heating, burner back

| A Rimai |   | r-Ta-4. |
|---------|---|---------|
| A12     | 0 | X5:24   |

#### Press D+ key

#### 12 **7burner test** = switch off thread deflector

|      |         | :             |
|------|---------|---------------|
| rbre | r ir ie | r-lest        |
| ···· | ·".     |               |
|      | E.      | <u>AD# 20</u> |

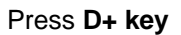

13 8burner test = raise burner

| · · · · · · · · · · · · · · · · · · · |     |                                       |  |  |
|---------------------------------------|-----|---------------------------------------|--|--|
|                                       |     |                                       |  |  |
|                                       |     | · · · · · · · · · · · · · · · · · · · |  |  |
| 1 <sup></sup> 1 -1                    |     | · · · · · · · · · · · · · · · · · · · |  |  |
|                                       | F.1 |                                       |  |  |
| 1 1 11 11                             |     | 1 1 1 1 1 1 1 1 1 1 1                 |  |  |

#### Press D+ key

#### **14 9burner test** = raise clamp, **burner test finished**!

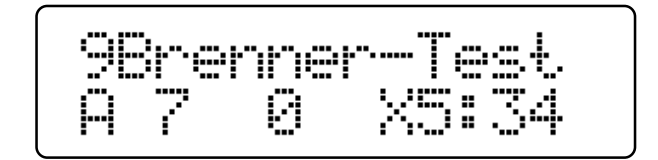

The hardware test is switched off again by pressing the **ESC key**.

#### Display:

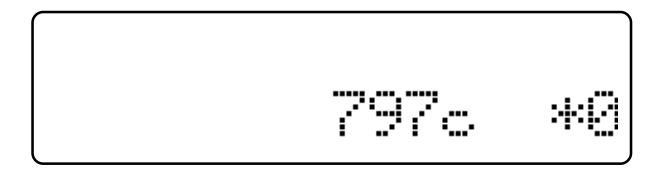

Display:

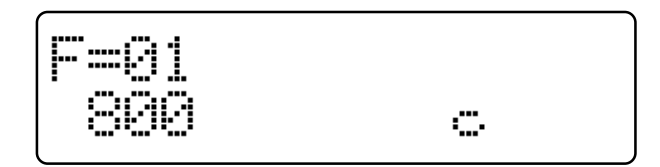

#### Note:

Only once the drive is switched off and on again does the parameter level change back from "c" to level "a".

Display:

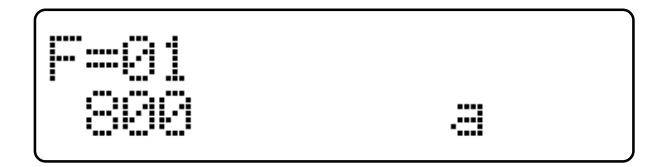

Different function elements are called up in a test block, e.g. moving from input to input, by pressing keys B+ or B- on the **EcoTop II** control panel.

The set outputs are activated using key **D+** on the **EcoTop II** control panel.

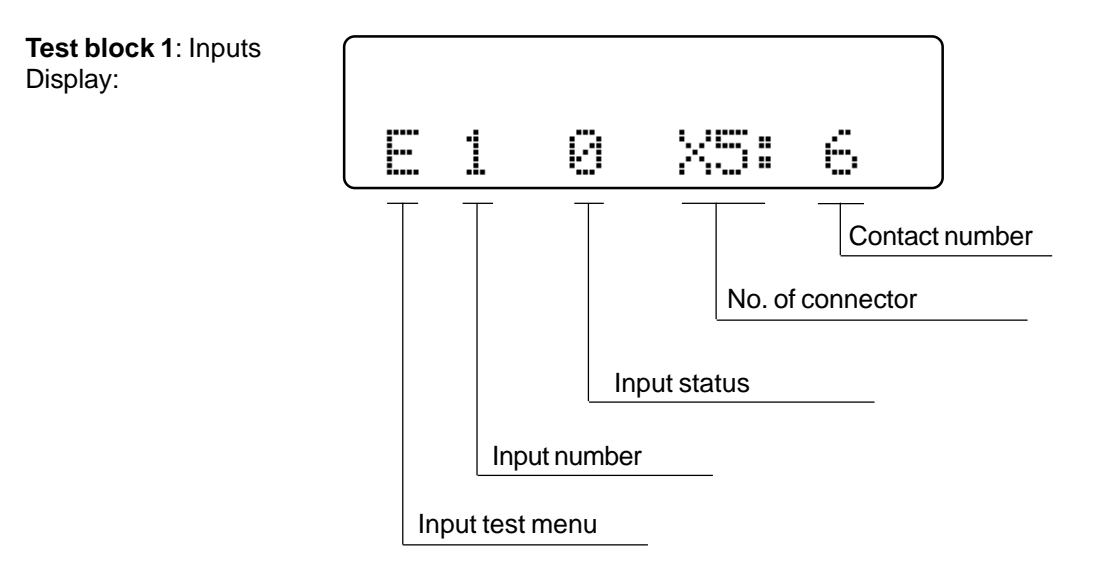

You will find the allocated functions of the inputs displayed in Chapter 12 "Connection diagram for plug panel".

The menu designator E (for input) is located on the left side of the connector diagram. The keys or buttons allocated to the inputs are designated in the connection diagram with S and have the same numbering as the associated inputs, i.e.

Key S1 is connected to input E1,

Key S2 is connected to input E2,

The Sx key is connected to input Ex.

The right side of the display shows the connector and contact number to which the selected input is connected, as a type of control.

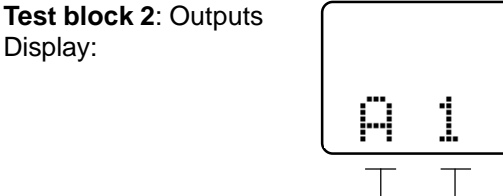

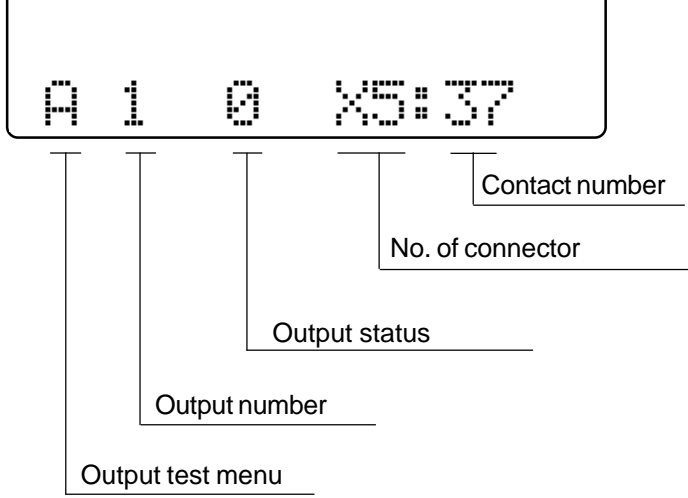

You will find the allocated functions of the outputs displayed in Chapter 12 "Connection diagram for plug panel".

The menu designator A (for output) is located on the left side of the connector diagram. The magnets/ solenoid valves allocated to the outputs are designated in the connection diagram with Y and have the same numbering as the associated outputs, i.e.

Magnet Y2 is connected to output A2, Magnet Y3 is connected to output A3, Magnet Yx is connected to output Ax.

The switch status of the output is signalled at the 7th position of the display Output is not switched on  $\rightarrow$  Display: 0 Output is switched on  $\rightarrow$  Display: 1

The output is switched on using key D+ on the **EcoTop II**. The output is switched off automatically after approx. 2.5 s or by pressing key D-.

The right side of the display shows the connector and contact number to which the selected output is connected, as a type of control.

**Test block 3**: Speed control unit (SCU) e.g. display:

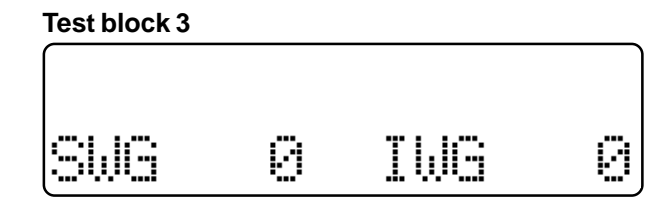

You can run through all 16 switch levels of the SCU by pressing the treadle.

The following displays appear at positions 5, 6, 7 and 8 of the display

-2 / -1 / 0 / +1 / 10 / 20 / ... / 120.

**Test block 4**: Actual-value transmitter (AVT) e.g. display:

Test block 4

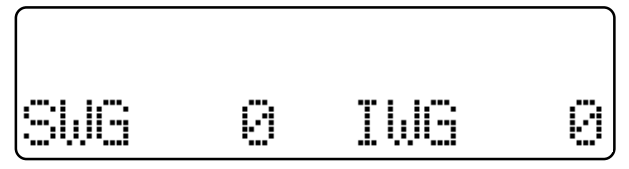

This test block is used to check the actual-value transmitted (incremental encoder). The motor shaft is turned by hand.

The increments (impulses) of the AVT are counted and displayed via display positions 14, 15 and 16.

This display runs through a range from 0 ... 255.

To deactivate the hardware test, switch off the machine or press the ESC key!